**PSJ** psjglobal

# Bitget CYCON Withdrawal

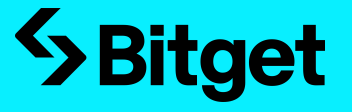

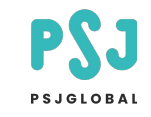

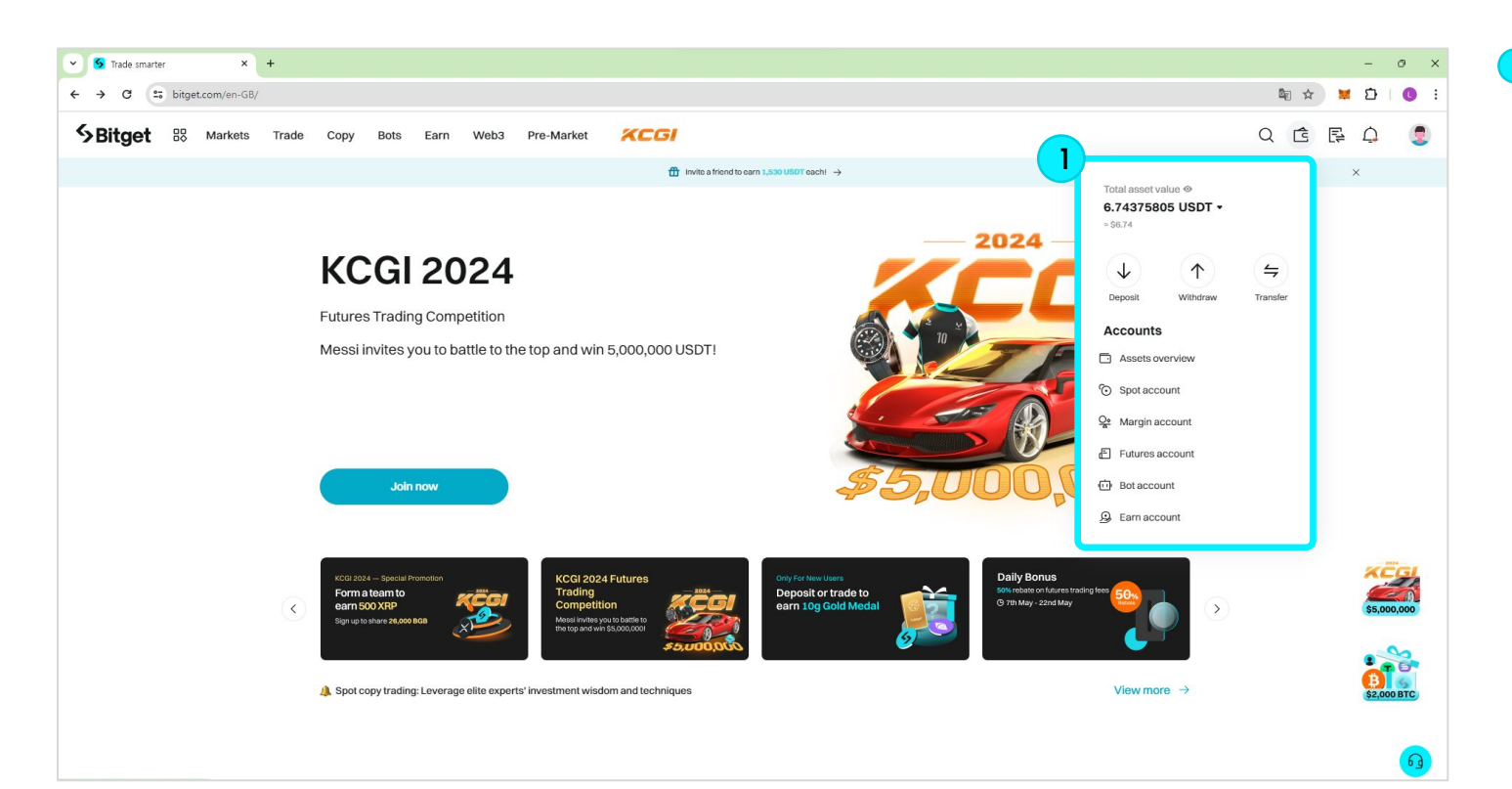

#### Step1

After logging in to Bitget, display the wallet icon with the mouse and click 'Withdraw'.

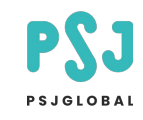

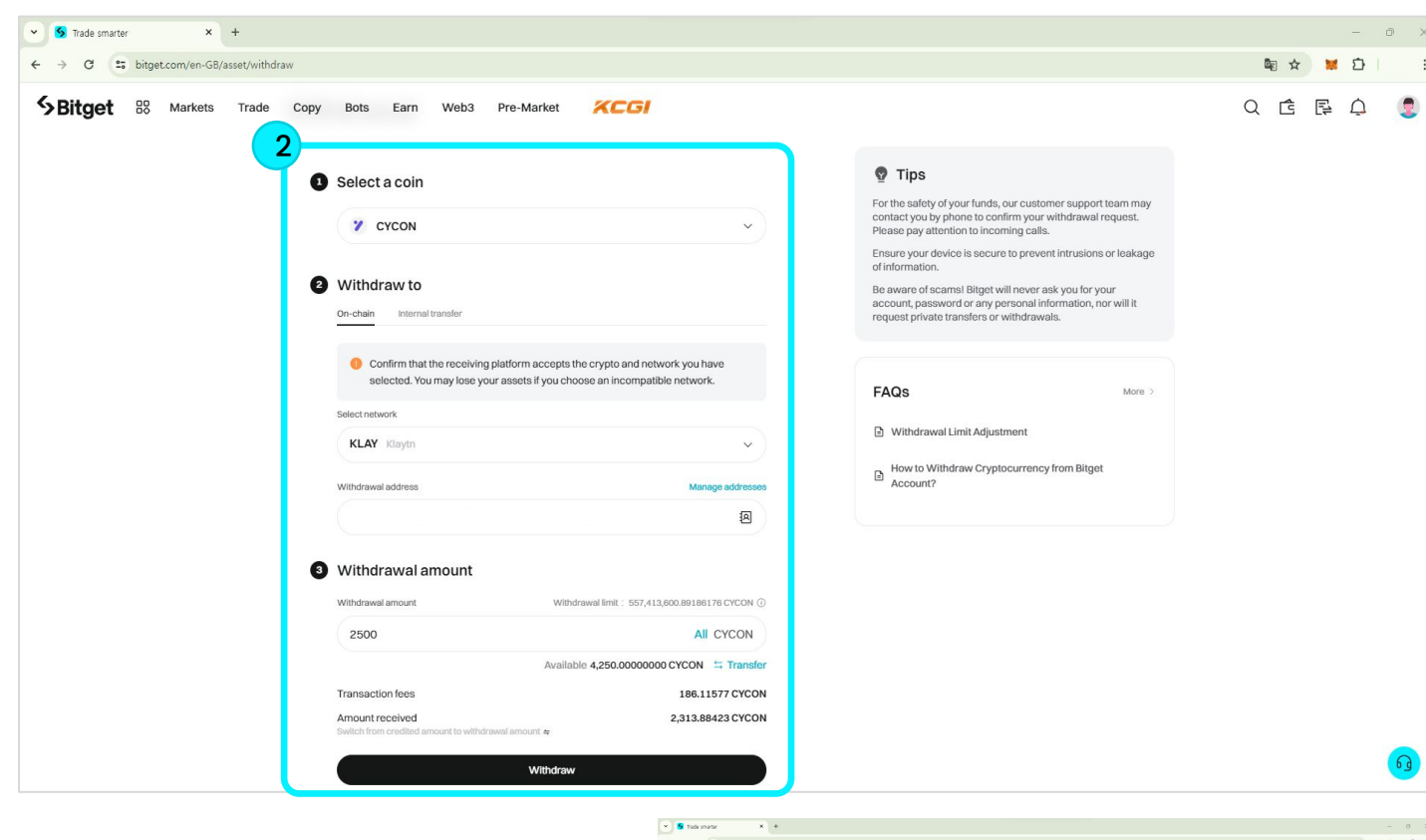

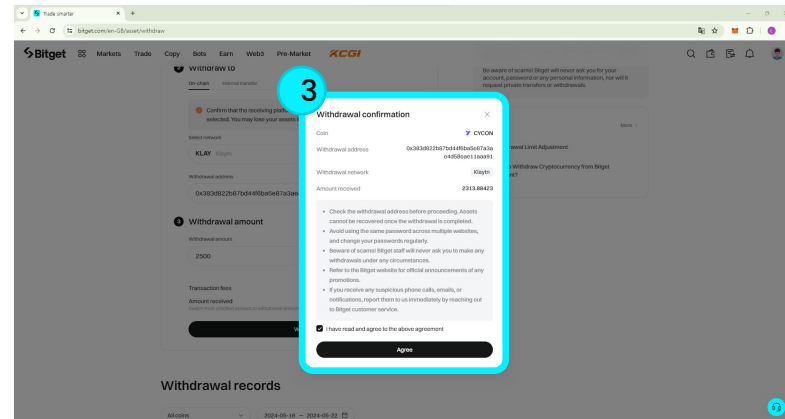

#### Step2

Please enter the information below on the screen that appears when you click.

[1] For 'Select a coin', please select CYCON.[2] For Withdrawal address, please enter your

wallet address.

[3] Please enter the withdrawal amount.

Then click the 'Withdraw' button below.

\* The minimum withdrawal quantity is 2500 CYCON.

When creating the Withdrawal confirmation screen, check the Address / Network / Amount to be withdrew again and click the 'Agree' button.

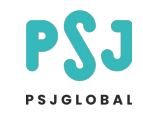

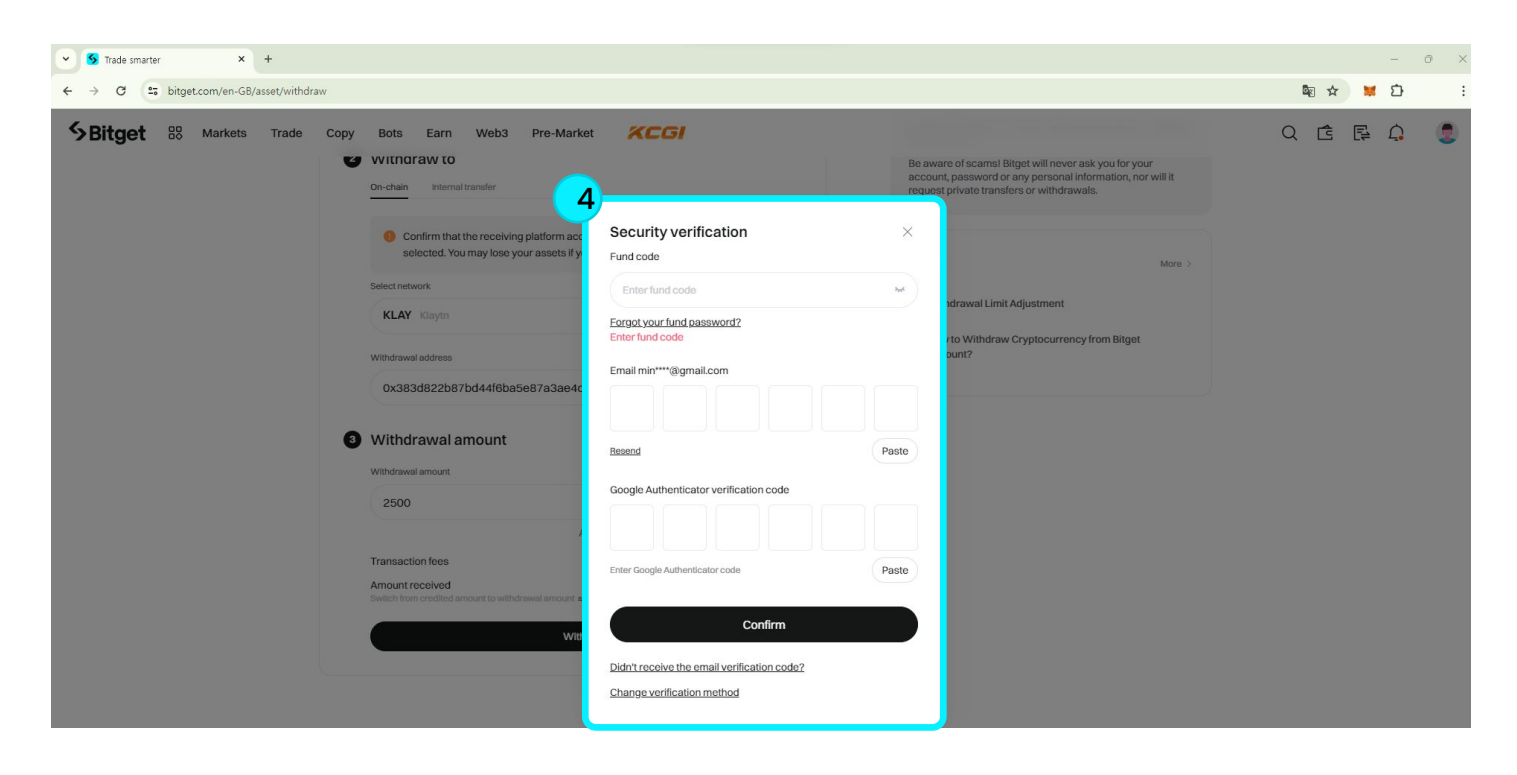

#### Step4

When creating the following screen, please enter the information below.

The security details that appear when requesting a withdrawal may vary from person to person.

\* Fund code – Enter deposit/withdrawal password.

- \* Email Enter the security code sent to your email.
- \* Google Authenticator verification code
- Enter security code using the Authenticator app.

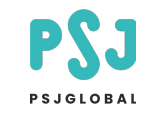

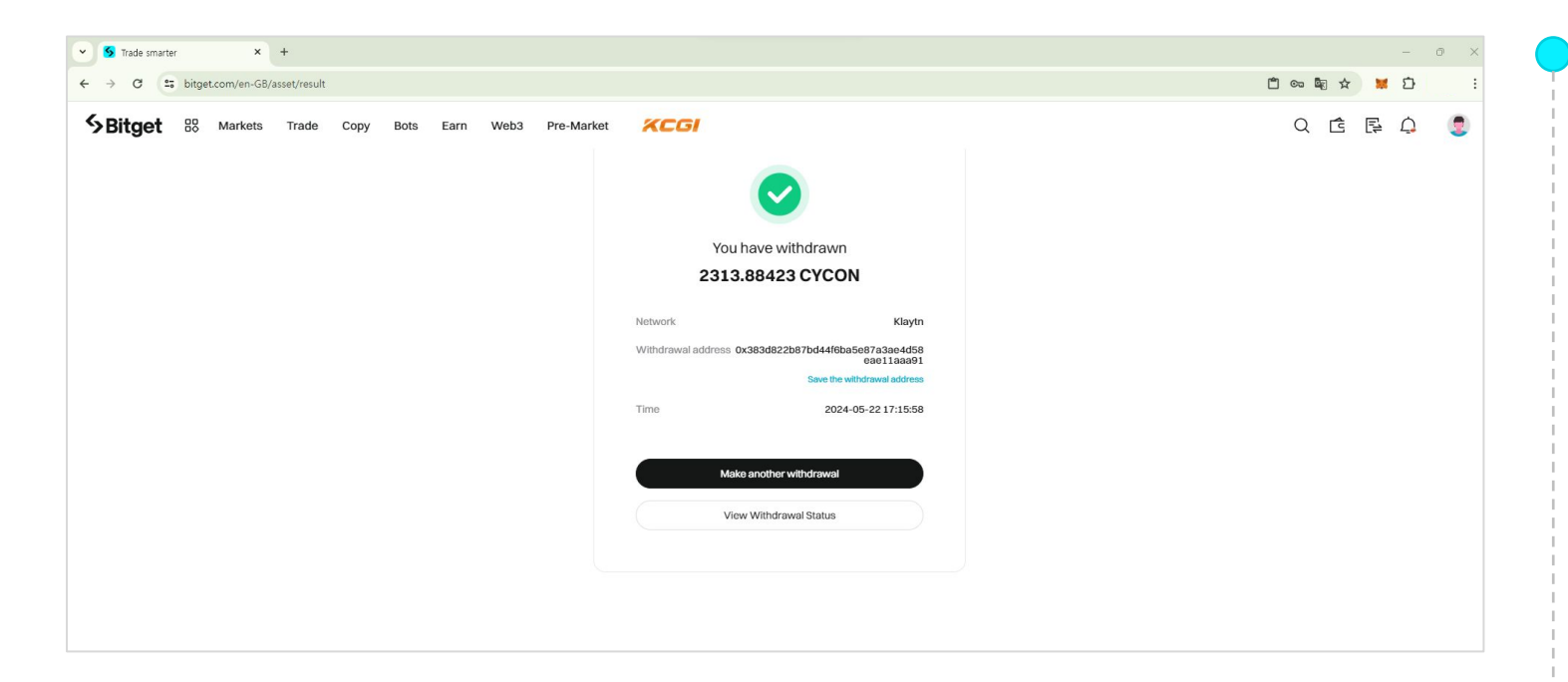

### Step5

If entered correctly, the withdrawal will be

completed.